### 1. 概要/目的

1) 概要

本手順書は、HotSpot for NoraGatewayを使用するにあたり、D-STAR レピーターや XLX リフレ クターとの接続・切断を可能にするスマホアプリ「ircDDB Remote」の利用手順を記載しています。

2) 目的

本手順書の目的は、DVMEGA インターフェースや HotSpot for NoraGateway を利用するにあたり、 最低限の設定手順を解説しています。なお、「ircDDB Remote」は iOS にもアプリがあります。

#### 2. 必要なもの

ICOMの ID-31 または ID-51。なお、本手順書では、ID-51 を使用して解説しています。

### 3. 手順書の構成

- 1) 「ircDDB Remote」アプリのインストール手順
- 2) 「ircDDB Remote」アプリの設定手順
- 3) 「ircDDB Remote」アプリの操作手順
- 4) HotSpot for NoraGatewayのConfigの確認方法
- 5) HotSpot for NoraGatewayのIPアドレスを調べる方法

### 4. 手順書(「ircDDB Remote」アプリのインストール手順)

1) 「ircDDB Remote」アプリについて

このアプリは、BlueDV や Peanut を開発したオランダ人の David 氏が開発したアプリケーショ ンです。Android\_OS と iOS の両方が開発されています。ここでは、Android\_OS のインストール手 順を記載します。

「ircDDB」とは、Internet Relay Chat technology (IRC)の技術を使用して、D-Star のコール サインルーティングを可能にしたデータベースです。

- 2) 「ircDDB Remote」アプリのインストール手順です。
  - ① Play ストアを起動します。 ②「ircDDB remote」で検索 ③ インストール完了画面。

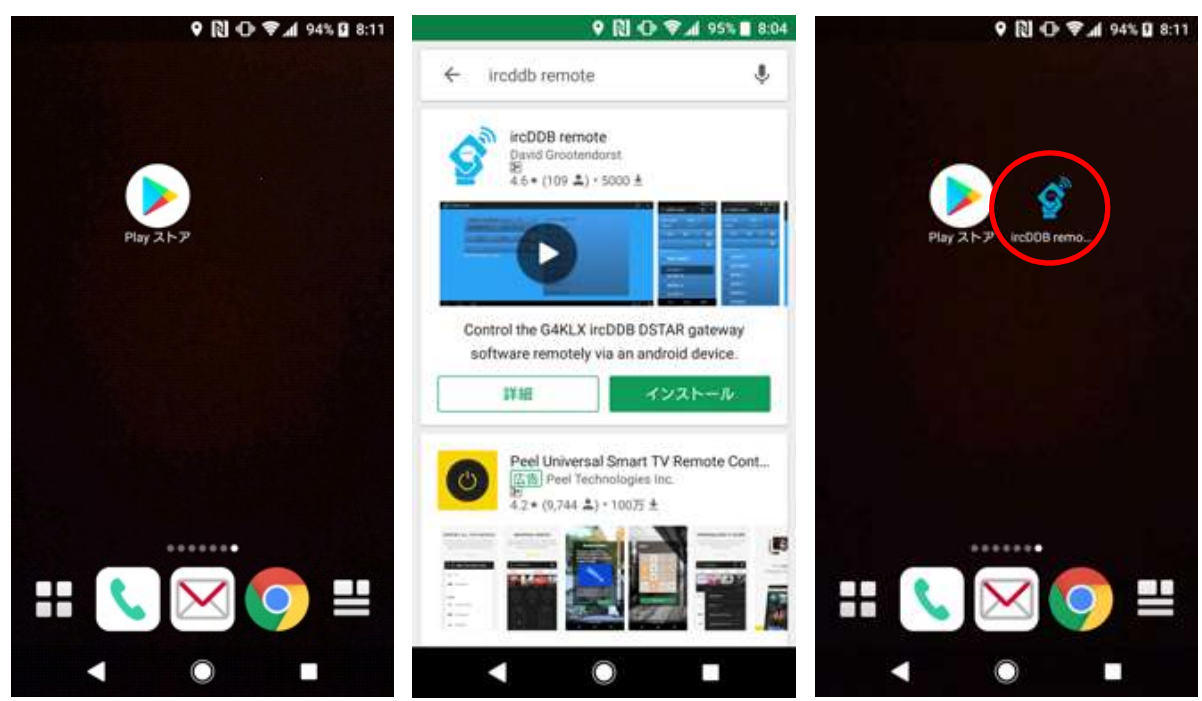

VoIP Reflector HAM Club (JQ1ZTN)

# 5. 手順書 (「ircDDB Remote」アプリの設定手順)

- 1) 設定する前に必要な情報
  - 「ircDDB Remote」の設定では、以下の情報を予めご準備ください。
    - ① 「HotSpot for NoraGateway」などのプライベート IP アドレスを調べておきます。 8項の「HotSpot for NoraGatewayの IP アドレスを調べる方法」を参照してください。
    - ② 「HotSpot for NoraGateway」で設定されている Server Port が必要です。

なお、初期値は「62115」です。

③ 「HotSpot for NoraGateway」で設定されているパスワードが必要です。

なお、初期値は「NoraRemotePass」です。

- 2) 「ircDDB Remote」の設定画面を開きます。
  - ① ircDDB Remoteを起動 ② 右上の赤丸をタップ 「Settings」をタップ

③ プリダウンメニューから ④ 赤枠内の3カ所に入力して ください。

| ତ ୧ 🕅 🛈 🗣 📶 ୨୦% 🗖 ୬୦%   | ♥ 🔃 🕀 ‡♥ 🗚 95% ■ 8:05 | E 🖓 🖓 🖓 🖓 🗐 8:05                                      |  |
|-------------------------|-----------------------|-------------------------------------------------------|--|
| 🔮 ircDDB remote 🛛 🕄 🚺   | 🔮 ircDDB remote 🛛 🗯 🕄 | 💣 Manage Instances                                    |  |
| Radio module            | Radio module Settings | GLOBAL PARAMETERS                                     |  |
| Linked to not connected | Linked to Help        | Configure reconnect time                              |  |
| DCS 001 A 🕨             | DCS About             | Keep screen on  Enable to keep screen always on       |  |
|                         | Le RATI Manufan 1.24  | Turn on nightmode Turn on night mode. Will also leave |  |
|                         |                       | IRCDDB SERVER                                         |  |
| DISCONNECT              | DISCONNECT            | ircDDB IP Address / Host<br>123.123.123.123           |  |
| REF001 C                | = REF001 C            | Server Port<br>10022                                  |  |
|                         |                       | Password<br>Password (not displayed)                  |  |
|                         |                       | IRCDDB SERVER 2                                       |  |
|                         |                       | Enable second server                                  |  |
| < ● ■                   | < ○ ■                 | < ○ ■                                                 |  |

【ご参考】「ircDDB Remote」アプリは、ircDDB IP Address / Host は6 つメモリが出来ます。

① IP アドレスを入力 ② Server Port を入力

③ パスワードを入力

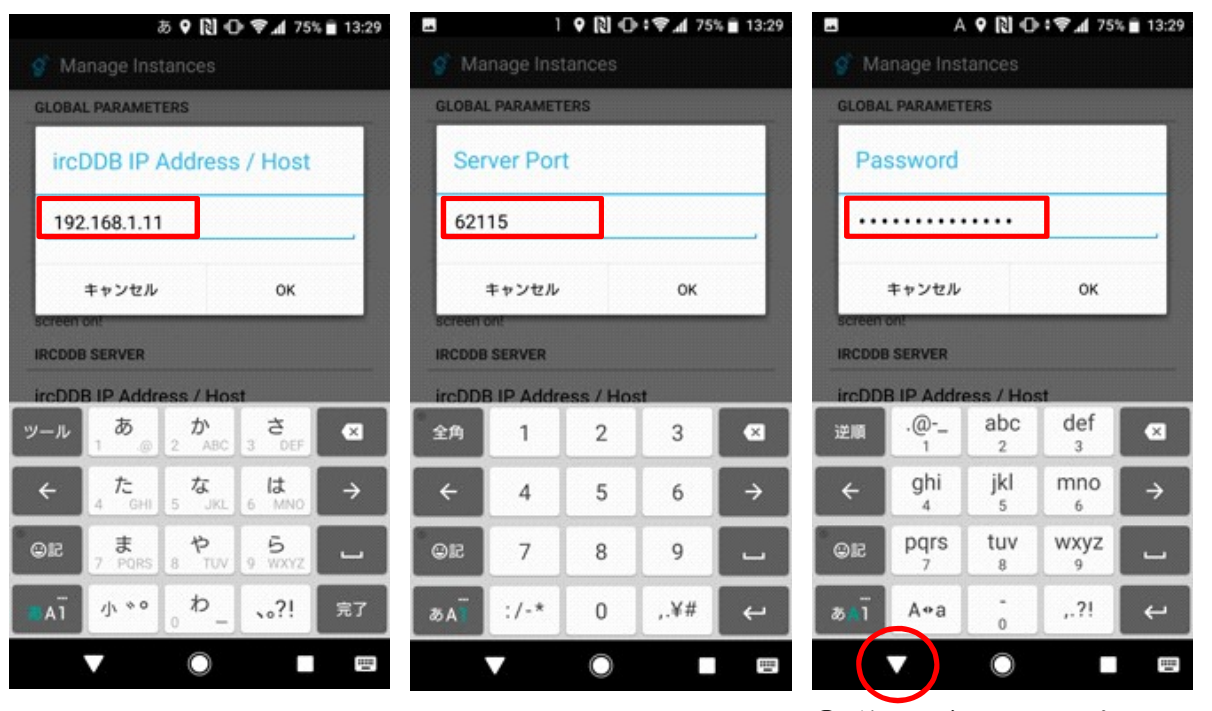

④ 終了は赤丸をタップ

4) 「ircDDB Remote」と「HotSpot for NoraGateway」の接続を試みます。 ① 赤丸をタップして接続を試 ② 接続すると赤い枠内に接続

みます。

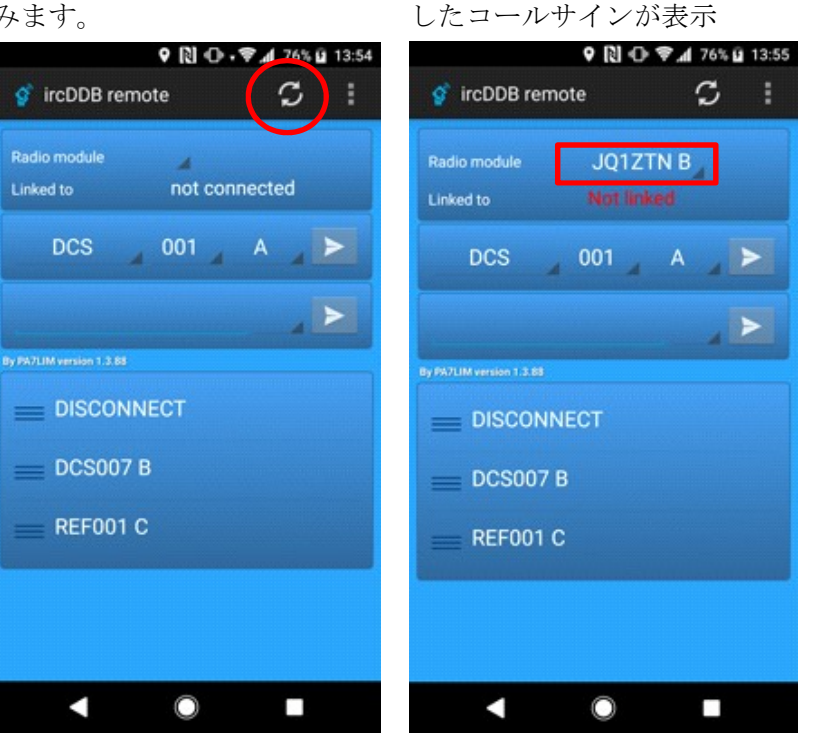

③ 「Notlinked」は HotSpot とは接続していますが、 DSTAR レピーターやリフレ クターに接続していない状 態です。

# 6. 手順書「ircDDB Remote」アプリの操作手順

1) リフレクターの接続と切断を試してみます。

 赤枠をタップすると
 正常に接続されると、緑 REF001Cに接続を試みます。
 の REF001C が表示されます。

② 正常に接続されると、緑色
 ③ DISCONNECT で切断するとの REF001C が表示されます。
 Not Linked に戻ります。

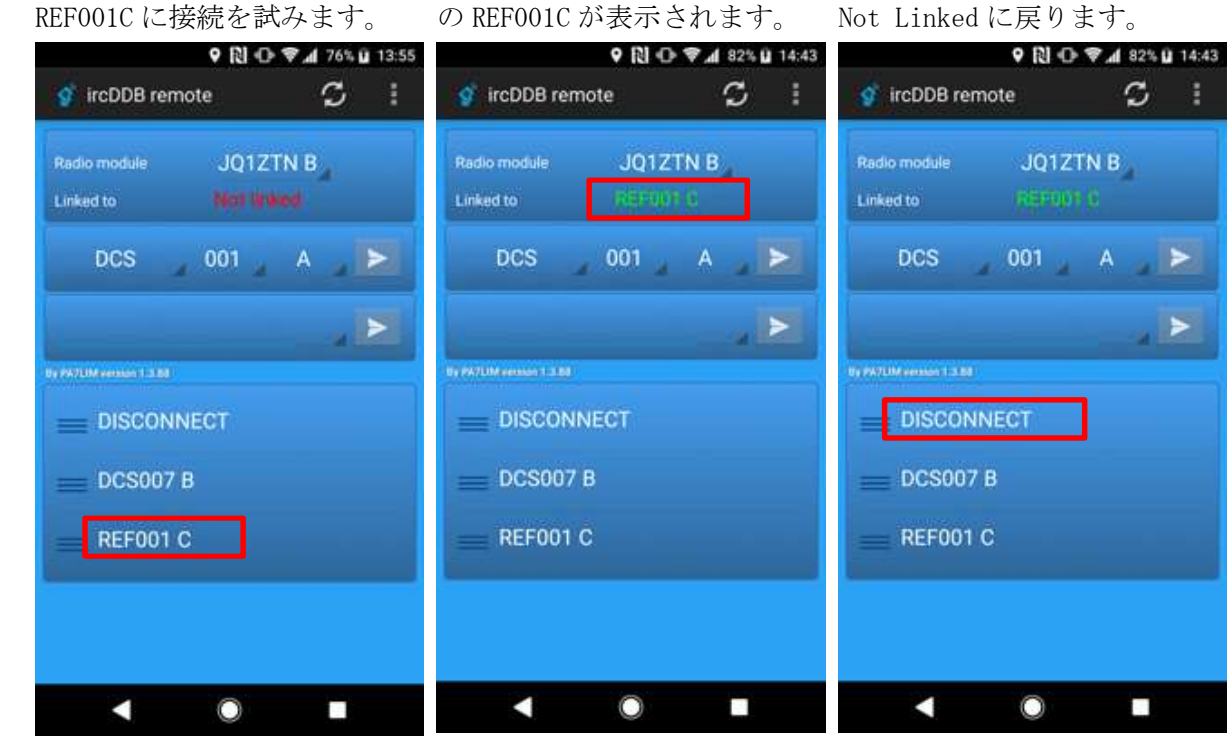

- 2) アプリ画面のリストエリアにコマンドを登録する手順(リフレクターの場合)
  - ① 赤枠に接続したいリフレク

ター名を入力します。

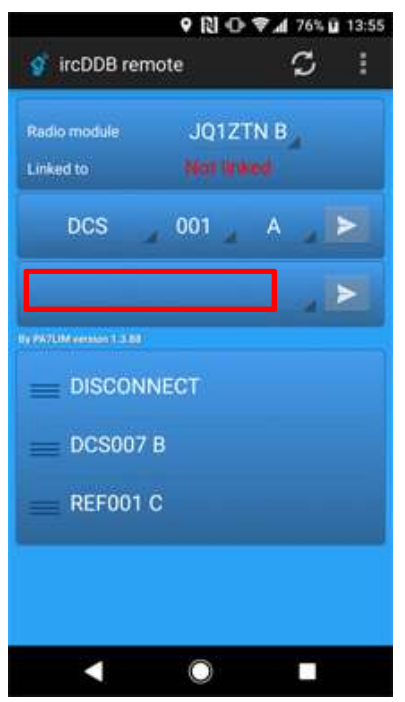

② 下図は事例として「XLX076」
 を入力した画面です。

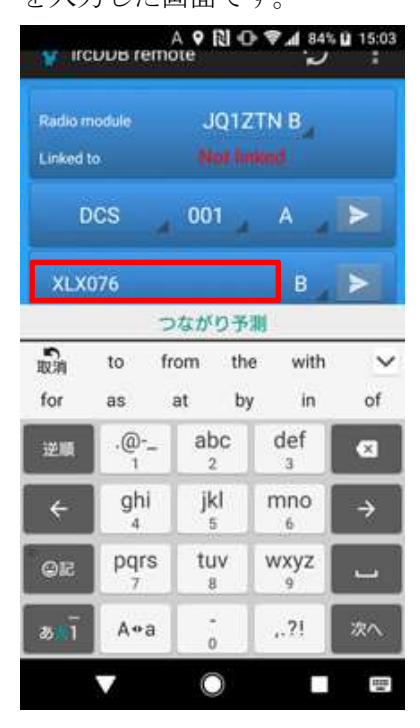

S

<前頁から続き>

③ モジュール名のアルファベットは、プリダウンリストから ④ XLX076B を入力したら赤丸 選択します。事例はモジュールBを選択しています。

を「<mark>長押し</mark>」します。

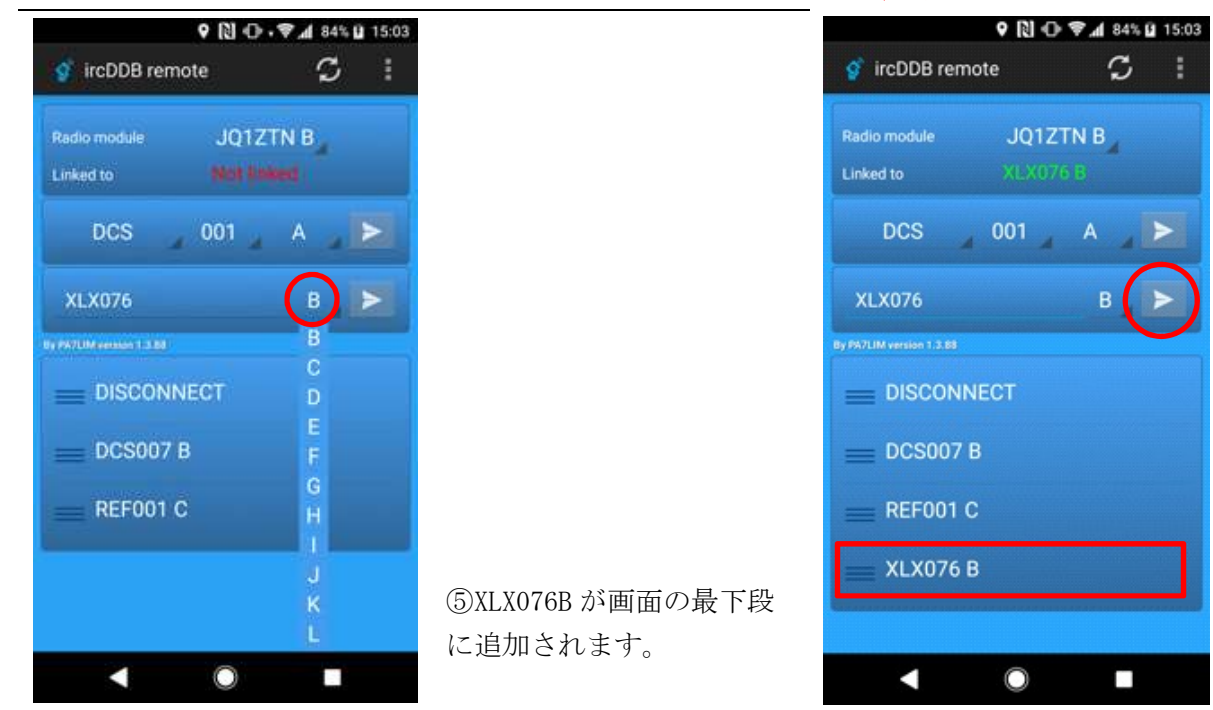

- 【注意】リフレクターは「XRF」ではなく「XLX」で登録してください。NoraGateway では XLX の 方がより安定した QSO が可能です。
- 3) アプリ画面のリストエリアにコマンドを登録する手順(DSTAR レピーターの場合) ① 赤枠に登録された「JP7YETA」を入力します。 赤丸を「長押し」します。

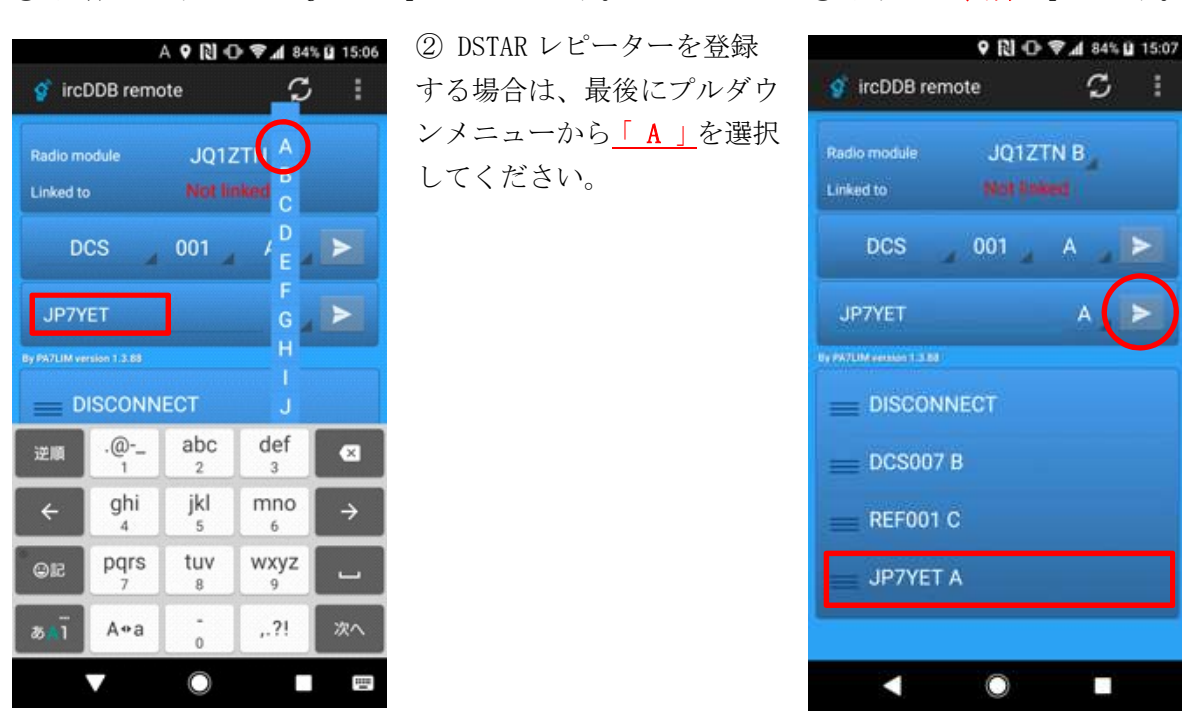

- 4) アプリ画面のリストエリアから削除する手順
  - ① 赤枠に登録された
    - 「JP7YETA」を長押しします。

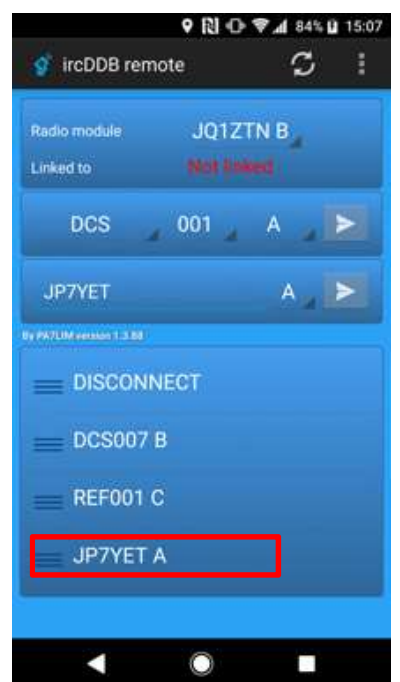

 Delete 画面で「YES」を押 して削除します。

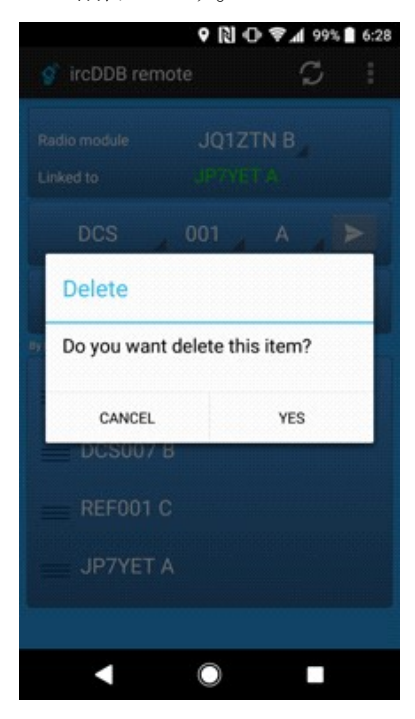

【注意】DSTAR レピーターを登録する場合は、最後にプルダ

ウンメニューから「A」を

選択してください。

- 7. 手順書 (HotSpot for NoraGateway の Config の確認手順)
  - 1) 確認の説明

「HotSpot for NoraGateway」は「ircDDB Remote」アプリの利用可否を Config ファイルにて設 定しています。ircDDB Remote」アプリが利用できない場合は以下の手順で利用可能の設定になっ ているかをご確認ください。

2) 前提条件

XRF リフレクター同好会の JR10FP 局が提供されている「HotSpot for NoraGateway」の image ファイルにおける確認手順です。

- 3) 「HotSpot for NoraGateway」の SD カードを Windows パソコンに挿れてエクスプローラーを開き ます。
- 4) 「NoraGateway.txt」ファイルをエディターで開きます。

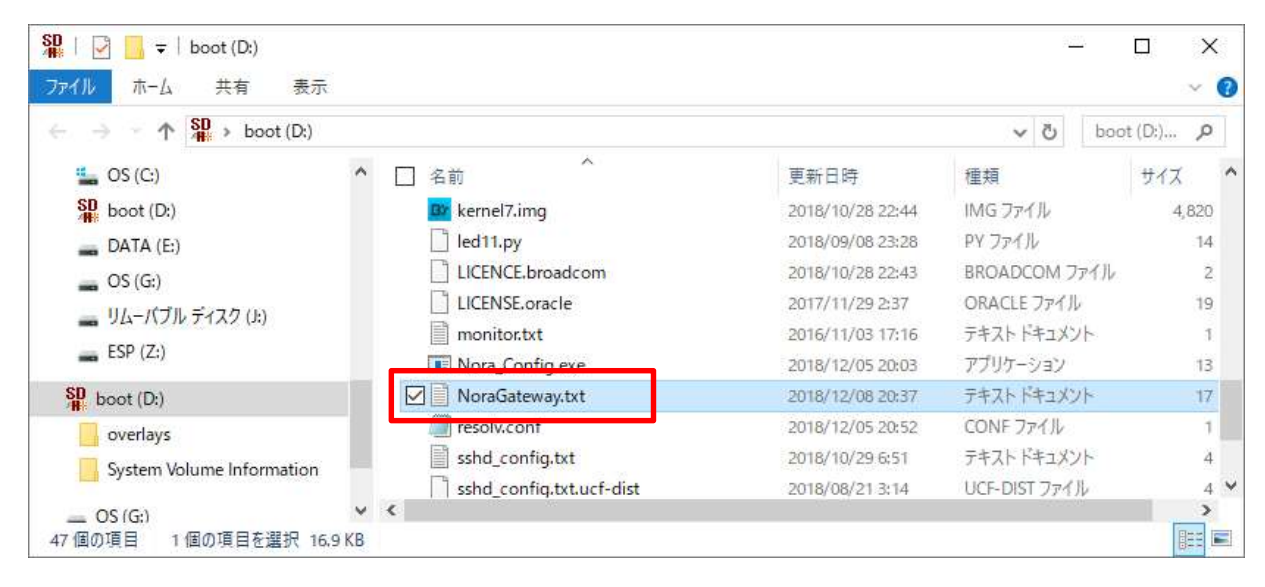

5) リモートコントロール機能にある「RemoteControlService enable」が"true"になっていること を確認してください。

| NoraGateway.txt - Xモ帳                                                                                                    | _7        | ×  |
|----------------------------------------------------------------------------------------------------|-----------|----|
| ファイル(E) 編集(E) 書式(Q) 表示(V) ヘルプ(H)                                                                                                  |           |    |
| k!<br>リモートコントロール機能(v0.0.8a以降)<br>※有効にする場合には、enable="true"とし                                                                       | レて下さい     | ^  |
| ><br><remotecontrolservice enable:""true"="" password="NoraRemotePass" port="62115&lt;/td&gt;&lt;td&gt;5"></remotecontrolservice> | ~         |    |
| <                                                                                                    |           | >  |
|                                                                                                    | 132 行、3 列 | 14 |

- 8. 手順書 (HotSpot for NoraGateway の IP アドレスを調べる方法)
  - 1) IP アドレスを調べるにあたって

「HotSpot for NoraGateway」の利用シーンによって IP アドレスを調べ方が変わります。

- 自宅のLAN を利用する場合
   自宅LAN は有線LAN と WIFI 接続がありますが、同じ手順で「HotSpot for NoraGateway」のIPアドレスを検索します。
- ② スマートフォンのテザリングを利用する場合(外出先で利用が可能)
  - テザリングを利用する場合は、テザリングするスマートフォンに「ネットワーク IP スキャ ナー」をインストールして、デザリングされた状態で「HotSpot for NoraGateway」の IP ア ドレスを検索します。

#### 2) 事前準備

スマートフォンに「ネットワーク IP スキャナー」をインストールしてください。

① Play ストアの検索で「ネッ ② 「ネットワーク IP スキャ ③ インストールが終わると トワーク IP」を入力します。 ナー」をインストールします。「Network IP」が出来ます。

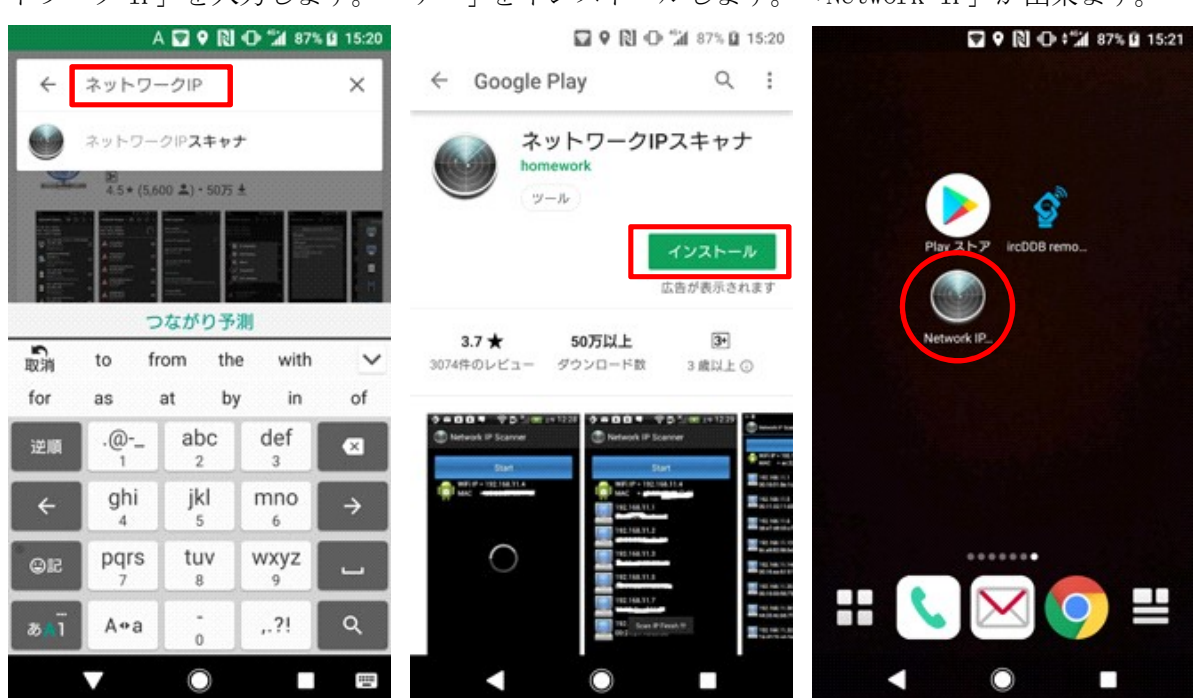

3) 自宅の LAN を利用する場合

① スマートフォンの設定画 面から「WIFI」をONにします。

② 「ネットワーク IP スキャ ナー」を起動し、「SEARCH」を タップします。

③ 検索結果から「Raspberry PI」を見つけます。事例では 「192.168.1.11」です。

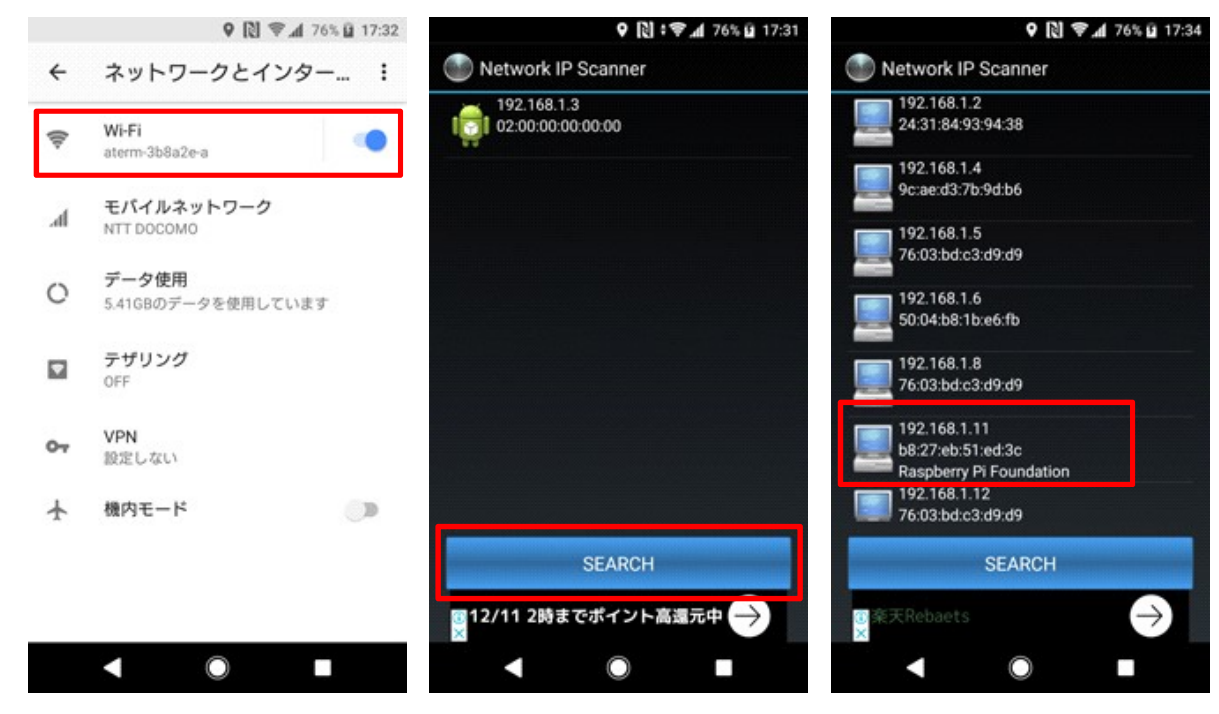

4) スマートフォンのテザリングを利用する場合

① スマートフォンの設定画 面から「WIFI テザリング」を ナー」を起動し、「SEARCH」を PI」を見つけます。事例では ON にします。

② 「ネットワーク IP スキャ タップします。

③ 検索結果から「Raspberry 「192.168.43.27」です。

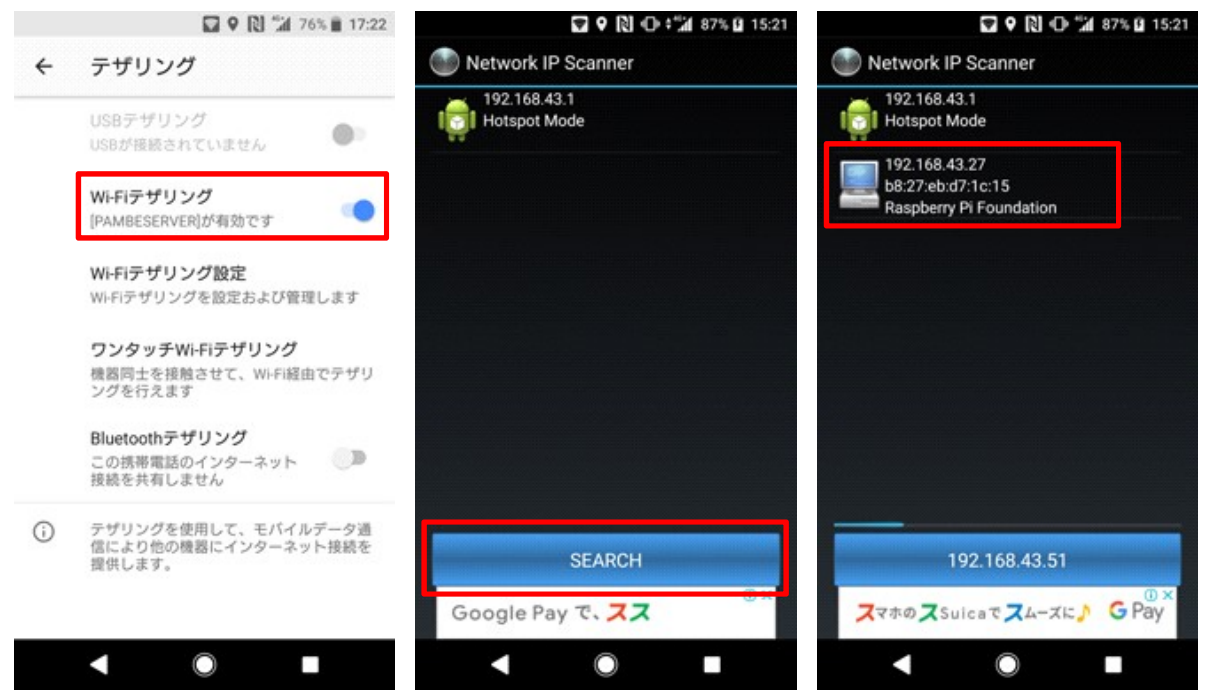

9. 参考出典

iPhone ユーザーの方へ iOS の「ircDDB Remote」アプリ画面を参考にしてください。

① iOSの「Network Scanner」画 面です。

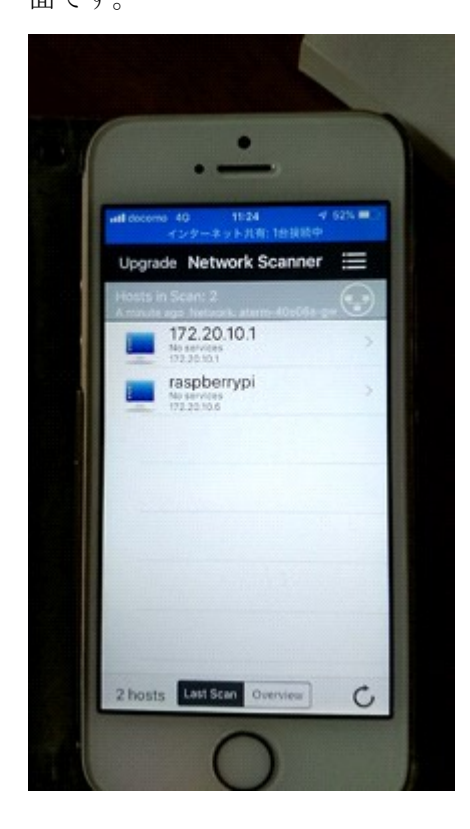

Antonia Antonia Antonia

② iOS 用の ircDDB Remote 画面で

す。

10. 改版履歴

1.0版 2018年12月16日

・初版作成 (JH1TWX)

以上